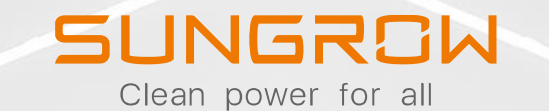

## ADICIONAR MEDIDOR

2022 Copyright ©. SUNGROW

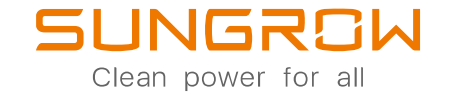

#### CONFIGURAÇÃO – MEDIDOR CONEXÕES ELÉTRICAS

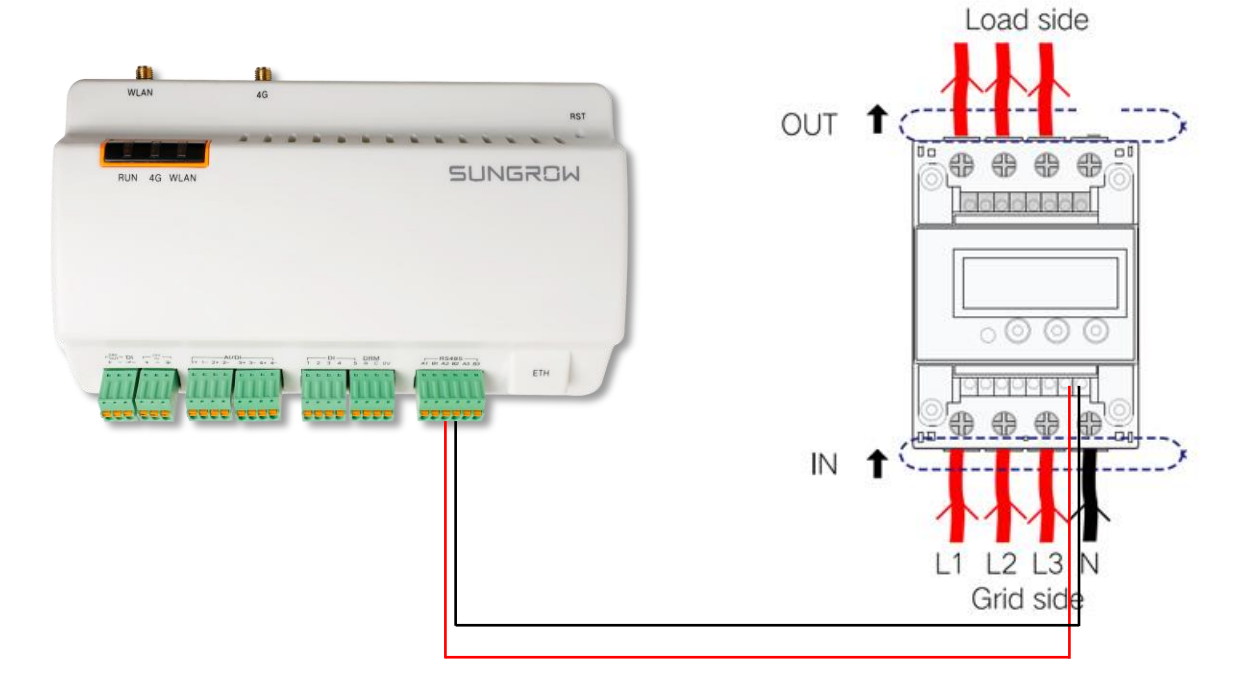

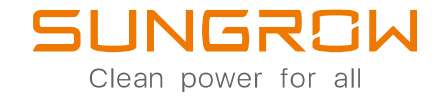

### CONFIGURAÇÃO – MEDIDOR MANUTENÇÃO REMOTA

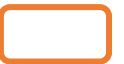

#### 3. Clicar em login e acessar o modo O&M com a senha "pw1111"

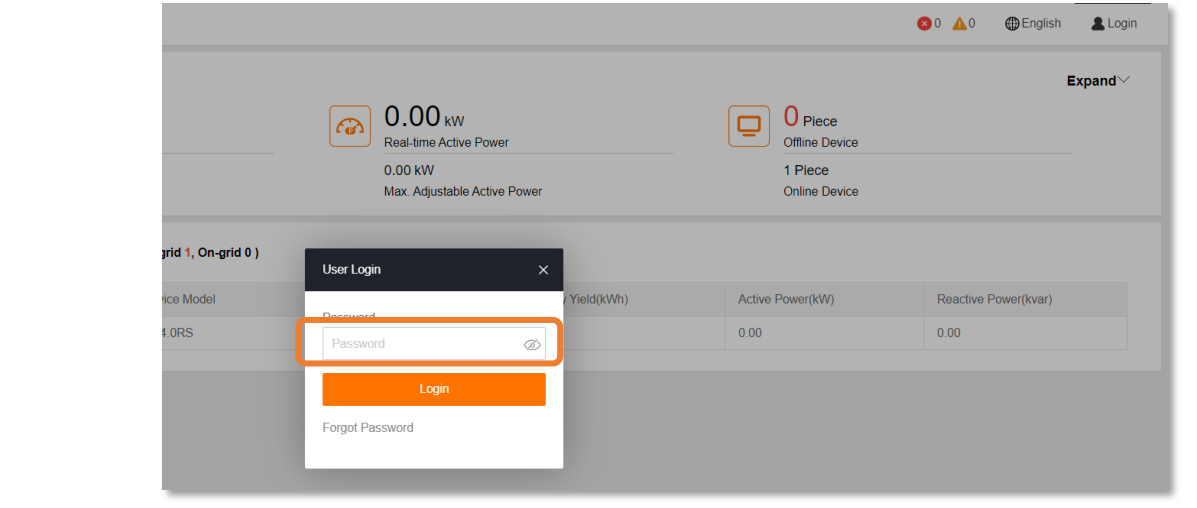

#### 1. Conectar PC à rede WiFi do Logger

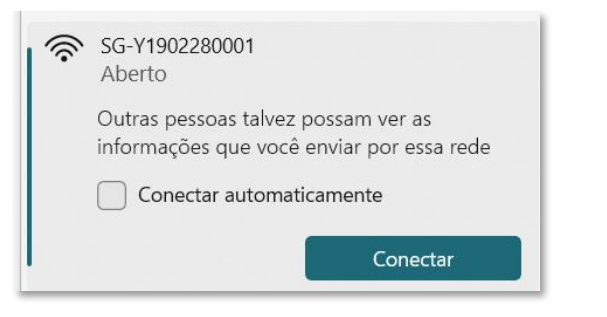

2. Acessar a página do logger pelo navegador:

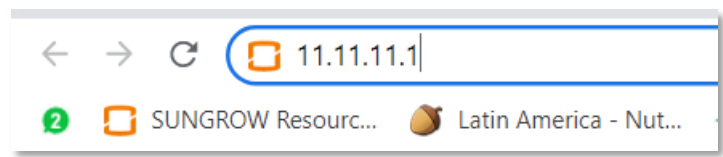

#### 4. Habilitar manutenção remota:

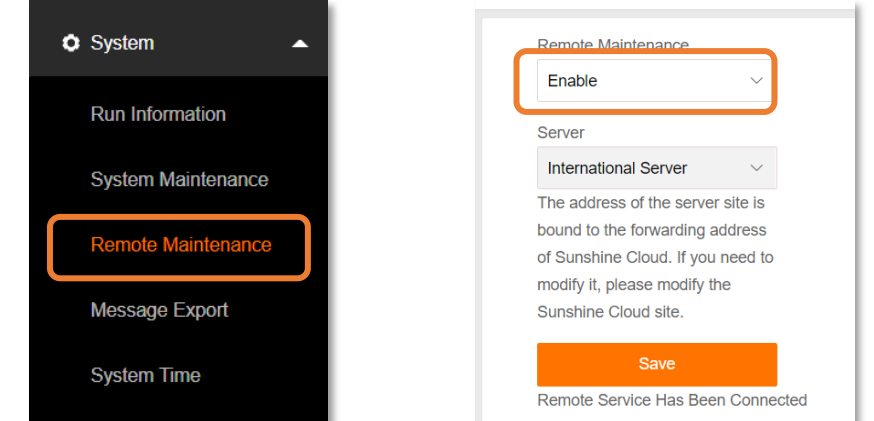

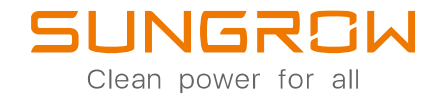

### CONFIGURAÇÃO – MEDIDOR MANUTENÇÃO REMOTA

5. Com a Manutenção Remota habilitada, é possível acessar o Logger remotamente pelo iSolarCloud:

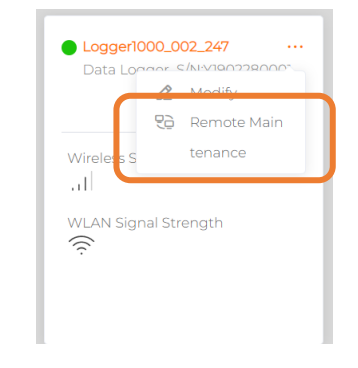

6. Conectar o medidor ao Logger via RS485 (COM1. COM2 ou COM3) ou Ethernet (quando possível):

| No. | Manufacture  | Туре     | Protocol Type | Wiring      |
|-----|--------------|----------|---------------|-------------|
| 1   | Sfere        | PD194E/Z | _             |             |
| 2   | Acrel        | PZ96-E3  | _             |             |
| 3   | Acrel        | DTSD1352 | Modbus PTU    | " RS485     |
| 4   | Weidm ü ller | EM 610   |               | Connection" |
| 5   | SUNGROW      | DTSU666  | -             |             |
| 6   | Schneider    | IEM3255  | _             |             |
| 7   |              |          |               | " RS485     |
|     | Janitza      | UMG604,  | Modbus RTU    | Connection" |
|     |              | UMG104   | Modbus TCP    | " Ethernet  |
|     |              |          |               | Connection" |
|     |              |          |               |             |

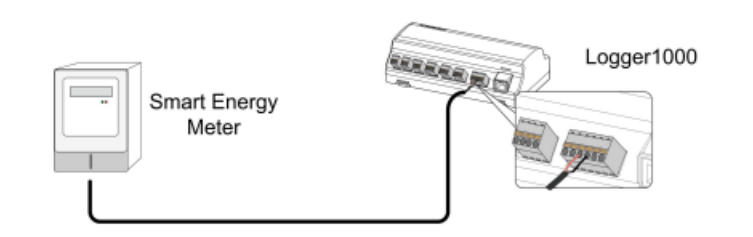

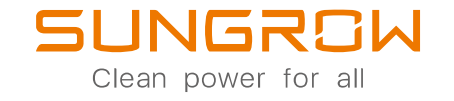

### CONFIGURAÇÃO – MEDIDOR PARÂMETROS DE PORTA

7. Configure a porta utilizada de acordo com os requisitos do medidor

| Logger1000                            | Ξ            |                     | 😒 0 🛕 0 🕜 Ajuda 🤅 | Portbrazil & Usuários de operação e manutenção |
|---------------------------------------|--------------|---------------------|-------------------|------------------------------------------------|
| Monitoramento de<br>dispositivo       | Porta serial | Taxa de transmissão | Bit de paridade   | Pare bit                                       |
| 🗙 Dispositivo 🛛 👻                     | COM1         | 9600                | Nenhum            | 1 0                                            |
| 🕇 Controle de energia 🛛 🔫             | COM2         | 19200               | Nenhum            | 1                                              |
| <ul> <li>Dadas bistáriass</li> </ul>  | COM3         | 9600                | Nenhum            | 1 0                                            |
|                                       |              |                     |                   |                                                |
| Sistema 🔺                             |              |                     |                   |                                                |
| Info. de Exec.                        |              |                     |                   |                                                |
| Manutenção do<br>sistema              |              |                     |                   |                                                |
| Manutenção remota                     |              |                     |                   |                                                |
| Exportação de<br>mensagem             |              |                     |                   |                                                |
| Horário do sistema                    |              |                     |                   |                                                |
| Configuração de<br>encaminhamento     |              |                     |                   |                                                |
| Parâmetro de porta 🔺                  |              |                     |                   |                                                |
| RS485                                 |              |                     |                   |                                                |
| Ethernet                              |              |                     |                   |                                                |
| WiFi                                  |              |                     |                   |                                                |
| AI                                    |              |                     |                   |                                                |
| DI                                    |              |                     |                   |                                                |
| Sobre                                 |              |                     |                   |                                                |
| A A A A A A A A A A A A A A A A A A A |              |                     |                   |                                                |
| 1.00                                  |              |                     |                   |                                                |

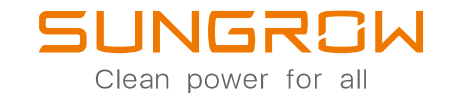

### CONFIGURAÇÃO – MEDIDOR ADICIONAR MEDIDOR

8. Adicionar o medidor ao sistema através da plataforma web do Logger:

- Device
- Device List
- Add device
- Medidor
- "Gateway" se for junto ao padrão ou "eletricidade" se for junto ao inversor
- Incluir informações do medidor e selecionar a porta RS485 ao qual ele está conectado (COM1, COM2 ou COM3).
- Selecione o modelo
  - Caso o seu medidor não esteja na lista, selecione "outros" e na aba configuração, selecione
    - "personalizada"

| Logger1000                | Ξ                      |             |                           |   |                  |                           | ⊗0 🛕0 🌐    | English |
|---------------------------|------------------------|-------------|---------------------------|---|------------------|---------------------------|------------|---------|
| 🚼 Overview 👻              | Auto Search Add Device | 2           |                           |   |                  |                           |            | ſ       |
| Device Monitoring         | No.                    | SN          | Add Device                | × | Device Address 🗢 | Forwarding<br>Modbus ID 🜲 | Com Status | Ol      |
|                           | 1                      | A2160601041 | Device Type               |   | 1                | 1                         | <i>с</i> ъ | c       |
| Device List               |                        |             | Meter                     | ~ |                  |                           |            |         |
| Firmware Update           |                        |             | Access Type               |   |                  |                           |            |         |
| Inverter Log              |                        |             | Electricity Meter         |   |                  |                           |            |         |
| AFCI Activation           |                        |             | Port                      |   |                  |                           |            |         |
| Fault Recorder            |                        |             | COM2                      | ~ |                  |                           |            |         |
| 1 Power Control 👻         |                        |             |                           |   |                  |                           |            |         |
| 🕚 History Data 🛛 👻        |                        |             |                           | ~ |                  |                           |            |         |
| System                    |                        |             | Beginning Address (1~255) |   |                  |                           |            |         |
| <ul> <li>About</li> </ul> |                        |             | Quantity of Device (1~30) |   |                  |                           |            |         |
|                           |                        |             | 1                         |   |                  |                           |            |         |
|                           |                        |             |                           | - |                  |                           |            |         |
|                           |                        |             |                           |   |                  |                           |            |         |

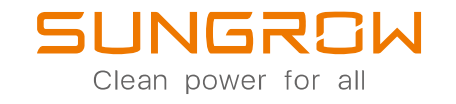

### CONFIGURAÇÃO – MEDIDOR OUTROS MEDIDORES

8.1 Caso seja utilizado um medidor personalizado, é necessário preencher os valores de registradores, tipo do registrador, tipo de dados e fator de correção de cada variável. Caso alguma variável não seja utilizada, basta não deselecionar a variável na caixa à esquerda da variável. Para testar a leitura da variável, clique no botão "leitura de volta"

#### Configurar ponto de medição

|              |    |                             |                               |                  |               |                 | Leitura     | de volta Salvar mode | elo 📑       |
|--------------|----|-----------------------------|-------------------------------|------------------|---------------|-----------------|-------------|----------------------|-------------|
|              | Nº | Nome do ponto<br>de medição | ID Modbus do<br>dispositivo 🗢 | Tipo de registro | Tipo de dados | Ler tipo        | Coeficiente | Valor de releitura   | Unida<br>de |
|              | 1  | Tensão da<br>Fase A         | 3027                          | 0x3 ~            | FLOAT ~       | Contínuc $\vee$ | 1.0         |                      | V           |
|              | 2  | Tensão da<br>fase B         | 3029                          | 0x3 ~            | FLOAT ~       | Contínuc $\vee$ | 1.0         |                      | V           |
| $\checkmark$ | 3  | Tensão da<br>fase C         | 3031                          | 0x3 ~            | FLOAT V       | Contínuc ∨      | 1.0         |                      | V           |

\_

×

# OBRIGADO! Clean power for all